# **SA Health eReferral** SmartForm Quick Guide

Zedmed v35.10.2 and later

#### Acknowledgements

We would like to acknowledge the Kaurna peoples who are the Traditional Custodians of the Adelaide region. We pay tribute to their physical and spiritual connection to land, waters and community, enduring now as it has been throughout time. We pay respect to them, their culture and to Elders past and present

### Log into ZedMed and select Clinical Record

| Management Reports Tools Pra                                                   | ctice Setup WP Setup Utilities | Help    |           |               |
|--------------------------------------------------------------------------------|--------------------------------|---------|-----------|---------------|
| Reception                                                                      | Management                     | Reports | Utilities |               |
| Patients (F4)                                                                  |                                |         |           |               |
| Waiting Room                                                                   |                                |         |           |               |
| Appointments                                                                   | ]                              |         |           |               |
| Banking                                                                        |                                |         |           |               |
| Clinical Records                                                               |                                |         |           |               |
|                                                                                |                                |         |           |               |
|                                                                                |                                |         |           |               |
|                                                                                |                                |         |           |               |
|                                                                                |                                |         |           |               |
| Message of<br>Zedmed: 1300 933 000.<br>Email: support@zedmed.cor<br>F2: Loout. | f <b>the Day</b>               |         |           | ZEDMED        |
| F3: Change branch.<br>F4: Patient search.<br>F4 twice: bring up last searc     | thed record.                   |         |           | Exit Help Tps |

### **Option 1: Opening HealthLink SmartForms from the Referrals Module**

| 🧭 Zedmed Clin | ical       |                   |                   |                |      |              |                    |              |            |        |             | -    | ٥    | $\times$ |
|---------------|------------|-------------------|-------------------|----------------|------|--------------|--------------------|--------------|------------|--------|-------------|------|------|----------|
| File Encounte | r Results  | Reference Library | Reports Tools     | Utilities Help |      |              |                    |              |            |        |             |      |      |          |
| Open Patient  | open Famil | ly Close Patient  | 🧠<br>Waiting Room | kesults Inbox  | Scan | Address Book | <u> </u><br>Travel | Ratch Writer | To Do List |        |             |      |      |          |
|               |            |                   |                   |                |      |              |                    |              |            | Termin | al Services | Con  | nect | tion     |
| 1             |            |                   |                   |                |      |              |                    |              |            | Zeo    | Imed (      | Clir | nic  | al       |
|               |            |                   |                   |                |      |              |                    |              |            |        |             |      |      |          |

| 🧭 Patient Select    | or                                 |            |                              |                      |        | ×    |
|---------------------|------------------------------------|------------|------------------------------|----------------------|--------|------|
|                     | All Records for this Search Loaded |            |                              |                      |        |      |
| File #              | Name                               | DOB        | Address                      | Phone                | Status |      |
| 2                   | Test, mr Abbot                     | 28/02/1990 |                              |                      | CUR    |      |
|                     |                                    |            |                              |                      |        |      |
|                     |                                    |            |                              |                      |        |      |
|                     |                                    |            |                              |                      |        |      |
|                     |                                    |            |                              |                      |        |      |
|                     |                                    |            |                              |                      |        |      |
|                     |                                    |            |                              |                      |        |      |
|                     |                                    |            |                              |                      |        |      |
|                     |                                    |            |                              |                      |        |      |
|                     |                                    |            |                              |                      |        |      |
|                     |                                    |            |                              |                      |        |      |
|                     |                                    |            |                              |                      |        |      |
|                     |                                    |            |                              |                      |        |      |
|                     |                                    |            |                              |                      |        |      |
| Other file numbers: |                                    |            | New Include Archived and Dec | eased <u>S</u> elect |        | ncel |

### Step 1. Open the patient record.

These templates have been developed with support from Adelaide PHN

#### Step 2. Start Encounter.

| 💋 Zedmed Clini                                                                                                    | cal                               |                                                        |                      |             |              |                           |                                  |       | - 0                                                                                                    | $\times$ |
|----------------------------------------------------------------------------------------------------|-----------------------------------|--------------------------------------------------------|----------------------|-------------|--------------|---------------------------|----------------------------------|-------|----------------------------------------------------------------------------------------------------|----------|
| File Encounter                                                                                                    | Results Ref                       | erence Library Reports                                 | Tools Utilities Help |             |              |                           |                                  |       |                                                                                                    |          |
| Open Patient                                                                                                    | Dpen Family                       | Close Patient Waiting                                  | Room Results Inbox   | Scan        |              | Address Book              | 🥩<br>Travel                      | Batch | Writer To Do List                                                                                                    |          |
| Test, mr Abbot                                                                                                    | ×                                 |                                                        |                      |             |              |                           |                                  |       |                                                                                                    |          |
|                                                                                                    |                                   |                                                        | Test, mr Abbe        | ot          |              |                           |                                  |       | History View                                                                                                    |          |
| Address:                                                                                                    | ,                                 |                                                        |                      |             |              |                           |                                  |       | ↔ 1 2 3 ♥ ▲ ● ● ○ Search State Encounter: 28/04/2022<br>Isstary Wigzed Visible: Last 10 Consultations ∨ ● ● ● ● ● ● ● ● ● ● ● ● ● ● ● ● ● ● |          |
| DOB:<br>Age:<br>Medicare No:<br>File No:<br>IHI Number:<br>IHI Number Statu<br>IHI Record Statu<br>Last Updated:<br>Referrer: | 28/02/1990<br>33 years<br>2<br>s: | Home:<br>Work:<br>Mobile:<br>Occupation:<br>Hosp UR No |                      |             |              |                           |                                  | *     | No RFE<br>280/04/2022 (Thu) 10:34am with APHN Zedmed at MED, for 2m 25s<br>No RFE                                                           | ^        |
| @ 🗎 🕸 🔤                                                                                                    | e                                 |                                                        |                      |             |              |                           |                                  |       |                                                                                                    |          |
|                                                                                                    |                                   |                                                        | Summary View         | /s          |              |                           |                                  |       |                                                                                                    |          |
| Problems Refe<br>Current Problem<br>Resolved Problem                                                                          | errals Results<br>s<br>ms         | Immunisations Allergies                                | Images/ECG Documents | Attachments | Measurements | Medications<br>Sort By: F | Incoming Documen<br>Problem Text | ×     |                                                                                                    |          |

### Step 3. Select Referrals from the Current Encounter Menu.

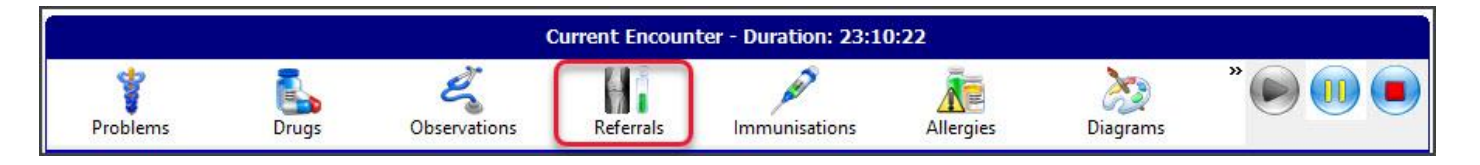

## Step 4. Select the Create HealthLink Referral button. A HealthLink SmartForm session will open in your web browser.

| Referral Selection |                     |             |             |                                       |                   |                   |   |                    |                             |                         |
|--------------------|---------------------|-------------|-------------|---------------------------------------|-------------------|-------------------|---|--------------------|-----------------------------|-------------------------|
| Past Referrals New | Referral            |             |             |                                       |                   |                   |   |                    |                             |                         |
| Pathology Padiolog | Pafarral Lattar     |             |             |                                       |                   |                   |   |                    |                             |                         |
| Radiology Radiolog |                     |             |             |                                       |                   | Clinical Notes    |   |                    |                             |                         |
|                    | Your Legal Dath Lab |             | Copy To     |                                       |                   | 2 Appendia        |   |                    |                             |                         |
|                    | Address             |             |             |                                       |                   | ? Menonause       | Â |                    |                             |                         |
|                    | Address             |             |             |                                       |                   | ? Pregnant        |   |                    |                             |                         |
|                    |                     |             |             |                                       |                   | ? Thrush          |   |                    |                             |                         |
|                    |                     |             |             |                                       |                   | ? URTI            |   |                    |                             |                         |
|                    | ļ                   |             |             |                                       |                   | ?UTI              | ~ | Show               | Clinical Notes in History V | 'iew Referral Details 📃 |
| Available Tests    |                     | Date P      | eferred For |                                       | 1                 |                   |   | Selected Tests     |                             |                         |
| Favourites All     | Groups              | Date N      | eleneuro    |                                       |                   |                   |   | 1                  |                             |                         |
| 🔮 AIDS screen      |                     | 🔮 Cholest   | erol LDL    | 💽 н                                   | lepatitis B       | serology          |   |                    |                             |                         |
| Albumin creating   | e ratio             | EUC EUC     |             | S H                                   | lepatitis C       | serology          |   |                    |                             |                         |
| Blood H Pulori     | ie/quantj           | S Full bloc | nd count    | l l l l l l l l l l l l l l l l l l l | nstopatrioi<br>NR | ogy               |   |                    |                             |                         |
| Chlamydia direc    | t immunofl          | Glucose     | e tolerance |                                       | on studies        |                   |   |                    |                             |                         |
| 📀 Cholesterol      |                     | 🧑 Glucose   | e;fasting   | 🖉 L                                   | ipids profil      | e                 |   |                    |                             |                         |
| 🕜 Cholesterol HDI  | -                   | 🍼 HbA1c     |             | 🌏 L                                   | iver functi       | on                |   |                    |                             |                         |
| <                  |                     | Ш           |             |                                       |                   |                   | > | Do not send report | ts to My Health Record      | Refer                   |
|                    |                     |             |             |                                       |                   |                   |   | Show Pathology De  | etails Form                 | <u>~</u>                |
| Todays referrals   |                     |             |             |                                       | _                 | Current Encounter |   |                    |                             |                         |
| Addressee          | Details             |             |             | Pro                                   | oblem             | Undefined Problem | 1 |                    |                             |                         |
|                    |                     |             |             |                                       |                   |                   |   |                    |                             | T- Management Diag      |
|                    |                     |             |             |                                       |                   |                   |   |                    |                             | res Management Plan     |
|                    |                     |             |             |                                       |                   |                   |   |                    |                             |                         |
|                    |                     |             |             |                                       |                   |                   |   |                    |                             |                         |
|                    |                     |             |             |                                       |                   |                   |   |                    |                             |                         |
|                    |                     |             |             |                                       |                   |                   |   |                    |                             |                         |
|                    |                     |             |             |                                       |                   |                   |   |                    |                             |                         |
|                    |                     |             |             |                                       |                   |                   |   |                    |                             |                         |
|                    |                     |             |             |                                       |                   | 11                |   |                    |                             | 1                       |
|                    |                     |             |             |                                       |                   |                   |   |                    |                             |                         |

### Option 2: Opening HealthLink SmartForms from the Current Encounter

### Step 1. Start Encounter.

| 🧭 Zedmed Clini                                                                                                    | cal                                    |                       |                                                            |                   |             |              |                           |                                |       |                                                |                                             |                |                                                        |                                                             |                    | - | o × |
|----------------------------------------------------------------------------------------------------|----------------------------------------|-----------------------|------------------------------------------------------------|-------------------|-------------|--------------|---------------------------|--------------------------------|-------|------------------------------------------------|---------------------------------------------|----------------|--------------------------------------------------------|-------------------------------------------------------------|--------------------|---|-----|
| File Encounter                                                                                                    | Results Re                             | ference Library       | Reports Tool:                                              | s Utilities Help  |             |              |                           |                                |       |                                                |                                             |                |                                                        |                                                             |                    |   |     |
| Open Patient                                                                                                    | Open Family                            | Close Patient         | Waiting Room                                               | esults Inbox      | Scan        | MIMS         | Address Book              | 🔮<br>Travel                    | Batch | Writer                                         | To Do List                                  |                |                                                        |                                                             |                    |   |     |
| Test, mr Abbot                                                                                                    | ×                                      |                       |                                                            |                   |             |              |                           |                                | _     | _                                              |                                             |                |                                                        |                                                             |                    |   |     |
|                                                                                                    |                                        |                       |                                                            | Test, mr Abbo     | t           |              |                           |                                |       |                                                |                                             |                | History                                                | / View                                                      |                    |   |     |
| Address:<br>DOB:<br>Age:<br>Hie No:<br>Hie No:<br>Hi Number:<br>Hi Number Statt<br>Hi Record Statt<br>Last Updated:<br>Referrer: | ,<br>28/02/1990<br>33 years<br>2<br>5: | H<br>W<br>M<br>O<br>F | ome:<br>Vork:<br>iccupation:<br>iccupation:<br>iosp UR No: |                   |             |              |                           |                                | *     | ↔   ::<br>20/10/2<br>No RF<br>28/04/2<br>No RF | 1 2 3 1 1 4 4 1 4 1 4 1 4 1 4 1 4 1 4 1 4 1 | Search History | Billing<br>Wizard<br>ED, 39d 3h 21m<br>AED, for 2m 25s | Oldest Encounter: 28/0-<br>Visible: Last 10 Consult.<br>31s | /2022<br>titions ∨ |   |     |
| 👁 🗎 🔞 🧱                                                                                                    | e                                      |                       |                                                            |                   |             |              |                           |                                |       |                                                |                                             |                |                                                        |                                                             |                    |   |     |
|                                                                                                    |                                        |                       |                                                            | Summary View      | 's          |              |                           |                                |       |                                                |                                             |                |                                                        |                                                             |                    |   |     |
| Problems Refr<br>V<br>Current Problem<br>Resolved Proble                                                                         | errals Results<br>s<br>ms              | Immunisations         | Allergies Imag                                             | ies/ECG Documents | Attachments | Measurements | Medications<br>Sort By: P | Incoming Docum<br>Yroblem Text | v v   |                                                |                                             |                |                                                        |                                                             |                    |   |     |

Step 2. Select the HealthLink button from the Current Encounter menu. A HealthLink SmartForm session will open in your web browser.

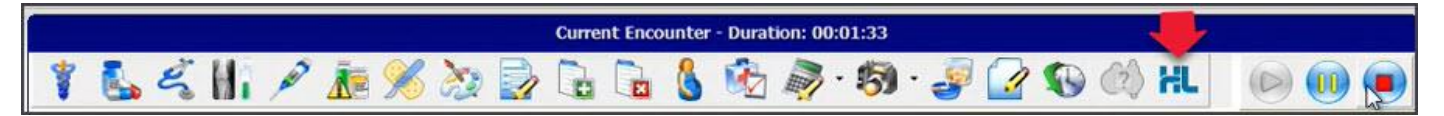

### **Option 3: Opening HealthLink SmartForms from Quick Documents**

Step 1. Select the **Quick documents** icon above Summary View, select **HealthLink Document**. A HealthLink SmartForm session will open in your web browser.

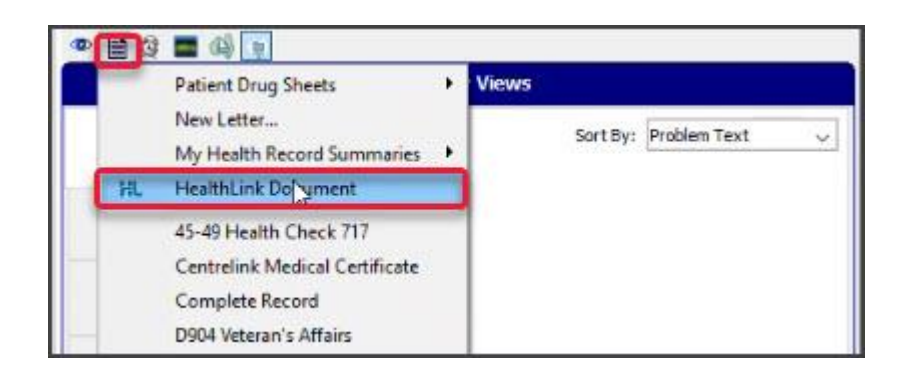

## **Completing the SA Health HealthLink SmartForm**

Step 1. Here you will find a list of your available services. Click on SA Health underneath Referred Services.

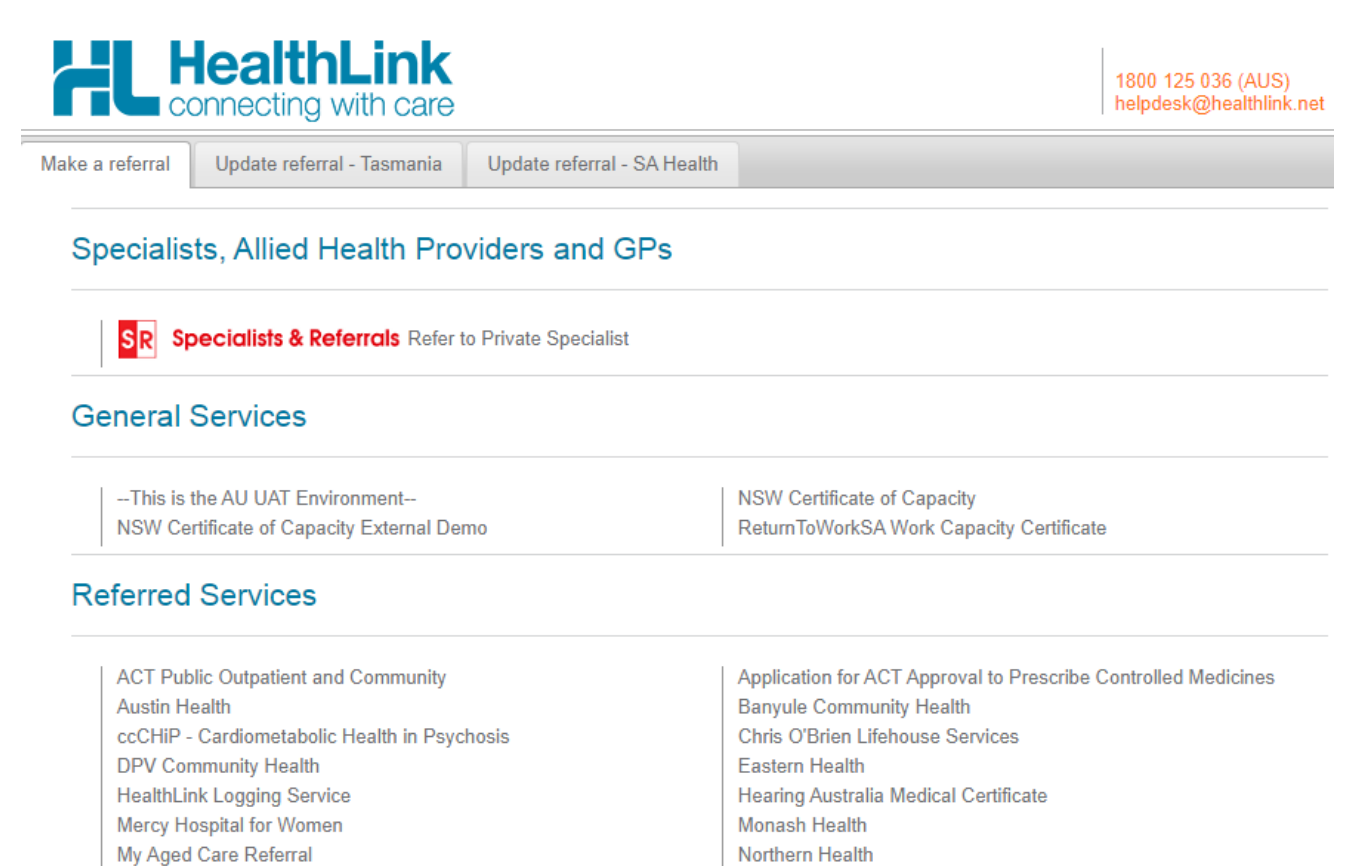

## Step 2. Click on the service and facility you wish to refer to and select Continue at the top right, this will launch the SmartForm.

SA Health

Northern Sydney Local Health District Services

Northern NSW LHD - eReferrals

PRP Diagnostic Imaging

| Cardiology                                          | Facility* | Queen Elizabeth Hospital<br>Royal Adelaide Hospital |  |
|-----------------------------------------------------|-----------|-----------------------------------------------------|--|
| Allied Health                                       | ^         |                                                     |  |
| Anesthesia                                          |           |                                                     |  |
| Bariatric Assessment                                |           |                                                     |  |
| Breast                                              |           |                                                     |  |
| Burns                                               |           |                                                     |  |
| COVID-19                                            |           |                                                     |  |
| Cancer                                              |           |                                                     |  |
| Cardiology                                          |           |                                                     |  |
| Cardiology                                          |           |                                                     |  |
| Cardiology - Paediatrics                            |           |                                                     |  |
| Cardiothoracic                                      |           |                                                     |  |
| Cardiothoracic - Surgery                            |           |                                                     |  |
| Child Development Unit                              |           |                                                     |  |
| Child Protection Services                           |           |                                                     |  |
| Child and Adolescent Mental Health Services (CAMHS) |           |                                                     |  |
| Chronic Pain                                        |           |                                                     |  |
| Cleft and Craniofacial                              |           |                                                     |  |
| Colorectal                                          |           |                                                     |  |
| Critical Pain                                       |           |                                                     |  |

## Step 3. An example of the form below will be displayed. Complete all fields that have an asterisk (\*). Patient data will be pre-populated from your clinical software where available.

*Please Note: HealthLink is aware the Medication Dose and Unit Value does not prepopulate. Please review and adjust where appropriate prior to submitting the eReferral SmartForm.* 

| Government of South Australia                                                | 2                                                                                                    |                                                       |                                                                               |                                             |                                                                                      |                                                  |                                                                                                |                                                         | H                    | L |
|------------------------------------------------------------------------------|----------------------------------------------------------------------------------------------------|-------------------------------------------------------|-------------------------------------------------------------------------------|---------------------------------------------|--------------------------------------------------------------------------------------|--------------------------------------------------|------------------------------------------------------------------------------------------------|---------------------------------------------------------|----------------------|---|
| So nearth                                                                    | ENT & Maxillary Facial - Paediatrics                                                                                                    |                                                       |                                                                               |                                             |                                                                                      | <u>S</u> ubm                                     | it Pre <u>v</u> iew                                                                            | <u>P</u> ark                                            | <u>H</u> elp         | ~ |
| Requested Information A<br>ENT & Maxillary Facial - Paediatrics              | The Department of Health and Wellbeing supports the right of ou<br>Bulkbilled) or public (hospital funded) patient. Patients attending<br>specialist who will have oversight of their treatment. If the patient<br>Medicare for the services they provide. Patients attending the clin<br>the clinic and will be a public patient, funded by the hospital. The | r patien<br>the clir<br>choos<br>nic with<br>re is no | nts to choos<br>nic with a na<br>es to be a p<br>n an un-nam<br>o cost to the | e to b<br>med r<br>rivate<br>ed re<br>patie | be treated as<br>referral will be<br>patient, the<br>ferral will be<br>nt for either | s eithe<br>be boo<br>e docto<br>e seen<br>optior | r a private (Me<br>ked in with an<br>or will be able to<br>by the attendin<br>n. Triage and ap | dicare<br>appropria<br>bulk-bil<br>g doctor<br>opointme | ate<br>I<br>in<br>nt | ^ |
| Attachments / <u>Reports</u><br>No reports selected<br>No files attached     | scheduling is based on clinical need for all patients.<br>Treated as public or private*                                                                                                    | 0                                                     | Public                                                                        | 0                                           | Private                                                                              |                                                  |                                                                                                |                                                         |                      |   |
|                                                                              | Referral Date*                                                                                                    | 10/0                                                  | )8/2023                                                                       |                                             |                                                                                      |                                                  |                                                                                                |                                                         |                      |   |
| Medications, Allergies,                                                      | Referral Continuation*                                                                                                    | $\odot$                                               | New                                                                           |                                             |                                                                                      |                                                  |                                                                                                |                                                         |                      |   |
| No long term medications specified                                           |                                                                                                    | 0                                                     | Amended                                                                       | referr                                      | al/update pr                                                                         | revious                                          | sly sent referral                                                                              |                                                         |                      |   |
| No medical warnings specified                                                |                                                                                                    | 0                                                     | Renew ex                                                                      | pired                                       | referral                                                                             |                                                  |                                                                                                |                                                         |                      |   |
| Medical Social and Family                                                    | Referral Period*                                                                                                    | 12                                                    | months 🗸                                                                      |                                             |                                                                                      |                                                  |                                                                                                |                                                         |                      |   |
| History<br>No medical history specified                                      | Urgent Access Referral<br>In the opinion of the referring clinician this patient may require re<br>(category 1) triage category.                                                                                                    | view m                                                | ore expedie                                                                   | ntly t                                      | han can be i                                                                         | manag                                            | ged with an Urg                                                                                | ent                                                     |                      |   |
| Patient Information                                                          |                                                                                                    |                                                       |                                                                               |                                             |                                                                                      |                                                  |                                                                                                |                                                         |                      |   |
| Carmen Actphh<br>No patient ID available<br>12/05/1963                       | Referral Details* Browse for Consultation Notes                                                                                                    |                                                       |                                                                               |                                             |                                                                                      |                                                  |                                                                                                |                                                         |                      | 2 |
| Referrer Information<br>Best Practice<br>00000000<br>No Different Regular CP |                                                                                                    |                                                       |                                                                               |                                             |                                                                                      |                                                  |                                                                                                |                                                         | //                   |   |
| No Dilletent Regular GP                                                      | Interpreter Required*                                                                                                    | 0                                                     | Yes                                                                           | $\odot$                                     | No                                                                                   |                                                  |                                                                                                |                                                         |                      |   |
|                                                                              | Is this person available for telehealth (video conference) consultation?*                                                                                                    | 0                                                     | Yes                                                                           | 0                                           | No                                                                                   | ۲                                                | Unknown                                                                                        |                                                         |                      |   |
|                                                                              | Special Needs / Reasonable Adjustments for Disability*                                                                                                    | 0                                                     | Yes                                                                           | ۲                                           | No                                                                                   | 0                                                | Unknown                                                                                        |                                                         |                      |   |
|                                                                              | Is the patient under the Guardianship of the Minister?*                                                                                                    | 0                                                     | Yes                                                                           | ۲                                           | No                                                                                   | $^{\circ}$                                       | Unknown                                                                                        |                                                         |                      | _ |
|                                                                              |                                                                                                    | 0                                                     |                                                                               | 0                                           |                                                                                      | $\sim$                                           |                                                                                                |                                                         |                      |   |

If you need to gather more information pertinent to the referral or need to complete the form later, you can Park the SmartForm by clicking the Park button at the top right.

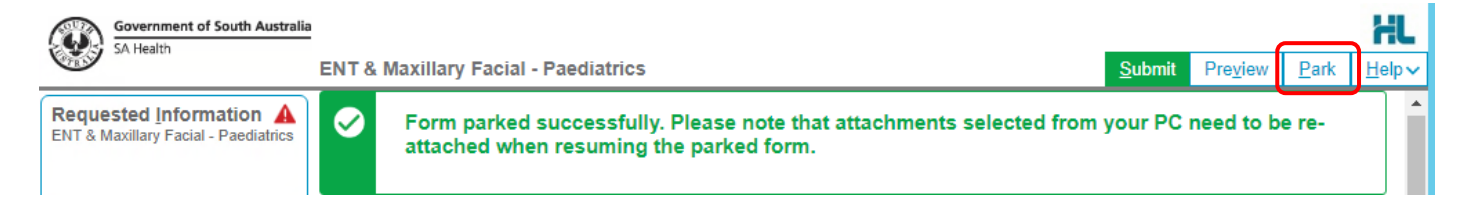

Step 4. A warning sign

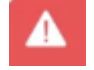

### will notify you if there are incomplete/incorrect information.

| Government of South Australia                                                                             | 2                                                                                                    |                                                                                                    |                                                                                  |                                                                               |                                                            | HL                   |
|----------------------------------------------------------------------------------------------------|----------------------------------------------------------------------------------------------------|----------------------------------------------------------------------------------------------------|----------------------------------------------------------------------------------|-------------------------------------------------------------------------------|------------------------------------------------------------|----------------------|
| SA Health                                                                                                 | ENT & Maxillary Facial - Paediatrics                                                                                                    |                                                                                                    | <u>S</u> ubmit                                                                   | Pre <u>v</u> iew                                                              | <u>P</u> ark                                               | <u>H</u> elp∨        |
| Requested Information                                                                                     | The Department of Health and Wellbeing supports the right of ou<br>Bulkbilled) or public (hospital funded) patient. Patients attending<br>specialist who will have oversight of their treatment. If the patient<br>Medicare for the services they provide. Patients attending the clir<br>the clinic and will be a public patient, funded by the hospital. The<br>scheduling is based on clinical need for all patients. | r patients to choose to be treate<br>the clinic with a named referral v<br>chooses to be a private patient,<br>ic with an un-named referral wi<br>re is no cost to the patient for eit | d as either a<br>vill be booke<br>the doctor v<br>Il be seen by<br>her option. T | private (Me<br>d in with an<br>/ill be able to<br>the attendir<br>riage and a | dicare<br>appropria<br>o bulk-bil<br>ng doctor<br>ppointme | ate<br>I<br>in<br>nt |
| No reports selected<br>No files attached                                                                  | Treated as public or private*                                                                                                    | O Public O Private                                                                                                    |                                                                                  |                                                                               |                                                            | -                    |
| Medications, Allergies,                                                                                   | Referral Captionation*                                                                                                    | 10/08/2023                                                                                                    |                                                                                  |                                                                               |                                                            |                      |
| Alerts<br>No long term medications specified<br>No medications specified<br>No medical warnings specified |                                                                                                    | Amended referral/updat     Renew expired referral                                                                                                    | e previously                                                                     | sent referra                                                                  | I                                                          |                      |
| Medical, Social and Family                                                                                | Referral Period*                                                                                                    | 12 months 🗸                                                                                                    |                                                                                  |                                                                               |                                                            |                      |
| History<br>No medical history specified                                                                   | Urgent Access Referral<br>In the opinion of the referring clinician this patient may require ref<br>(category 1) triage category.                                                                                                    | view more expediently than can                                                                                                    | be managed                                                                       | with an Urg                                                                   | gent                                                       |                      |
| Carmen Actpnh<br>No patient ID available<br>12/05/1963                                                    | Referral Details* Browse for Consultation Notes                                                                                                    |                                                                                                    |                                                                                  |                                                                               |                                                            |                      |

Step 5. You can review the form is completed correctly before submitting by clicking Preview. The form will prompt you of any missing information.

| Government of South Australia                                     | a       |                                                                                                    |                |                  |              | HL            |
|-------------------------------------------------------------------|---------|----------------------------------------------------------------------------------------------------|----------------|------------------|--------------|---------------|
|                                                                   | ENT & I | Maxillary Facial - Paediatrics                                                                                                    | <u>S</u> ubmit | Pre <u>v</u> iew | <u>P</u> ark | <u>H</u> elp∨ |
| Requested Information A<br>ENT & Maxillary Facial - Paediatrics   | A       | Please fix the following errors:                                                                                                    |                |                  |              | Â             |
| Attachments / Reports<br>No reports selected<br>No files attached |         | <ul> <li>Patient Id Medicare Number must be no more than 10 characters long</li> <li>Medicare reference number is a required field</li> <li>Patient Consent is a required field</li> <li>Treated as public or private is a required field</li> <li>Referral Continuation is a required field</li> <li>Referral Details is a required field</li> </ul> |                |                  |              |               |

Step 6. Once all the information has been entered and you have previewed the referral, click submit. This will safely and securely send the form electronically via HealthLink.

| Preview, not | submitted copy |
|--------------|----------------|
|              | Submit         |
|              |                |

### Gastroenterology and Hepatology - Paediatrics

Government of South Australia SA Health

Patient: Sam Smith, 10yrs, M, DOB 20/08/2012, PH: Mob 0451623211 Residential address: 31 Waymouth Street, ADELAIDE, SA 5000

Postal address: same as residential address

Referral Period:

Referred by: Test Provider, DEMONSTRATION SYSTEM, Prov. No. 1234567X, PH 1300 145 465, FAX 03 9284 3399

| Clinical Referral Information |            |  |  |  |  |  |
|-------------------------------|------------|--|--|--|--|--|
| Treated as unnamed or named:  | Public     |  |  |  |  |  |
| Referral Date:                | 16/08/2023 |  |  |  |  |  |
| Referral Continuation:        | New        |  |  |  |  |  |
| Referral Period:              | 12 months  |  |  |  |  |  |

In the opinion of the referring clinician this patient may require review more expediently than can be managed with an Urgent (category 1) triage category.

### Step 7. Once submitted, a date and time stamp and details of the referral will be listed on the form.

|                                                                                          |                                            |                         | Print                | ]        |
|------------------------------------------------------------------------------------------|--------------------------------------------|-------------------------|----------------------|----------|
| Form sent on 16/08/2023 14:16 AEST                                                       |                                            |                         |                      |          |
| Gastroenterology and Hepatol                                                             | ogy - Paediatrics                          | Governme<br>SA Healt    | ment of South A<br>h | ustralia |
| Patient: Sam Smith, 10yrs, M, DOB 20/08/20<br>Residential address: 31 Waymouth Street, A | 12, PH: Mob 0451623211<br>DELAIDE, SA 5000 | -                       |                      |          |
| Postal address: same as residential address                                              |                                            |                         |                      |          |
| Referred by: Test Provider, DEMONSTRATIC<br>3399                                         | ON SYSTEM, Prov. No. 12345                 | 67X, PH 1300 145 465, F | AX 03 9284           |          |
| Referral date: 16/08/2023 14:16 AEST                                                     |                                            |                         |                      |          |
| Clinical Referral Information                                                            |                                            |                         |                      |          |
| Treated as unnamed or named:                                                             | Public                                     |                         |                      | _        |
| Referral Date:                                                                           | 16/08/2023                                 |                         |                      |          |
| Referral Continuation:                                                                   | New                                        |                         |                      |          |

12 months

Step 8. Close the Patient Encounter. A copy of the SmartForm referral will be saved in the Summary Views section under Referrals and under Documents.

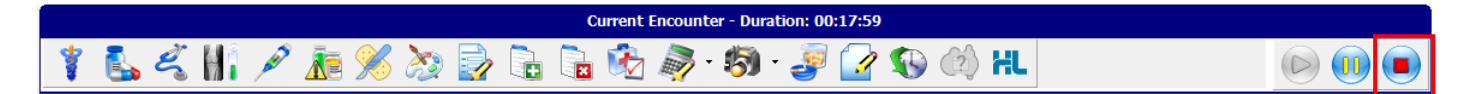

| 👁 🖹 🕸 🔳 🖉          |                                                      | 👁 🗎 🕸 🔤 🚸                                                                                                    |                                                                                                    |
|--------------------|------------------------------------------------------|----------------------------------------------------------------------------------------------------|----------------------------------------------------------------------------------------------------|
|                    | Summary Views                                        |                                                                                                    | Summary Views                                                                                                    |
| Problems           | Pathology Investigations<br>Radiology Investigations | Problems                                                                                                    | 0<br>Forms                                                                                                    |
| Referrals          | Letters<br>Helltlink                                 | outh Australian Health Referrat: Gastroenterology and Hepatology - Paediatrics Referrat Referrat Refer | Letters<br>Referral Letters                                                                                                    |
| Results            |                                                      |                                                                                                    | Wy Health Record Summaries HealthLink O D 16/08/2023 South Australian Health Referral: Gastroenterology and Hepatology - Paediatrics |
| Immunisations      |                                                      | Immunisations                                                                                                    | O 16/08/2023 South Australian Health Referral: General Medicine - Paediatrics                                                        |
| Allergies          |                                                      | Allergies                                                                                                    |                                                                                                    |
| Images/ECG         |                                                      | Images/ECG                                                                                                    |                                                                                                    |
| Documents          |                                                      | Documents                                                                                                    |                                                                                                    |
| Attachments        |                                                      | Attachments                                                                                                    |                                                                                                    |
| Measurements       |                                                      | Measurements                                                                                                    |                                                                                                    |
| Medications        |                                                      | Medications                                                                                                    |                                                                                                    |
| Incoming Documents |                                                      | Incoming Documents                                                                                                    |                                                                                                    |

If the form does not appear, select Refresh button.

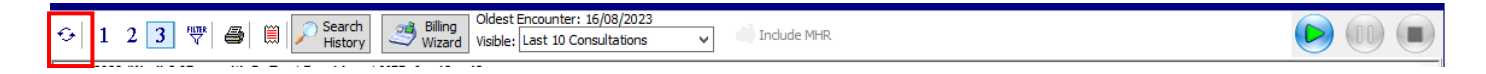

# Accessing Parked SmartForm Referral Forms

Step 1. Under the Summary Views section, select either Referrals or Documents. This is where you will find the Parked SmartForm. \*Please note you will need to re-attach any clinical documents when resuming the Parked form\*

|                                                                                                    |                                                 | Smith, Mr S                                                                                                    | Sam        |   |  |  |  |  |  |  |
|----------------------------------------------------------------------------------------------------|-------------------------------------------------|----------------------------------------------------------------------------------------------------|------------|---|--|--|--|--|--|--|
|                                                                                                    |                                                 |                                                                                                    |            |   |  |  |  |  |  |  |
| Address:                                                                                                    | 31 Waymouth Street,<br>ADELAIDE 5000            |                                                                                                    |            |   |  |  |  |  |  |  |
| DOB:                                                                                                    | 20/08/2012                                      | Home:                                                                                                    |            |   |  |  |  |  |  |  |
| Age:                                                                                                    | 10 years                                        | Work:                                                                                                    |            |   |  |  |  |  |  |  |
| Medicare No:                                                                                                    | 5112141251                                      | Mobile:                                                                                                    | 0451623211 |   |  |  |  |  |  |  |
| File No:                                                                                                    | 16                                              | Occupation:                                                                                                    |            |   |  |  |  |  |  |  |
| Hosp UR No:                                                                                                    |                                                 |                                                                                                    |            |   |  |  |  |  |  |  |
| MHR Status:                                                                                                    | Consent to Upload                               |                                                                                                    |            |   |  |  |  |  |  |  |
| Referrer:                                                                                                    |                                                 |                                                                                                    |            |   |  |  |  |  |  |  |
|                                                                                                    |                                                 |                                                                                                    |            | × |  |  |  |  |  |  |
| <ul> <li>Image: Image: Ima</li></ul> | ð 💼                                             |                                                                                                    |            |   |  |  |  |  |  |  |
|                                                                                                    |                                                 | Summary Vi                                                                                                    | ews        |   |  |  |  |  |  |  |
|                                                                                                    | _                                               |                                                                                                    |            |   |  |  |  |  |  |  |
| Problems                                                                                                    | Pathology Investigati<br>Radiology Investigatio | ons<br>ons                                                                                                    |            |   |  |  |  |  |  |  |
| Referrals                                                                                                    | Letters<br>HealthLink<br>O P 16/08/20           | Letters<br>HealthLink<br>16/08/2023 South Australian Health Referral: Gastroenterology and I<br>16/08/2023 South Australian Health Referral: General Medicine - Pae |            |   |  |  |  |  |  |  |
| Results                                                                                                    | O 16/08/20                                      |                                                                                                    |            |   |  |  |  |  |  |  |
| Immunisations                                                                                                    |                                                 |                                                                                                    |            |   |  |  |  |  |  |  |
| Allergies                                                                                                    |                                                 |                                                                                                    |            |   |  |  |  |  |  |  |
| Images/ECG                                                                                                    |                                                 |                                                                                                    |            |   |  |  |  |  |  |  |
| Documents                                                                                                    |                                                 |                                                                                                    |            |   |  |  |  |  |  |  |
| Attachments                                                                                                    |                                                 |                                                                                                    |            |   |  |  |  |  |  |  |
| Measurements                                                                                                    |                                                 |                                                                                                    |            |   |  |  |  |  |  |  |
| Medications                                                                                                    |                                                 |                                                                                                    |            |   |  |  |  |  |  |  |
| Incoming Document                                                                                                    | s                                               |                                                                                                    |            |   |  |  |  |  |  |  |
|                                                                                                    | <                                               | III                                                                                                    |            | > |  |  |  |  |  |  |

Step 2. Parked SmartForms will display as (D-red) Draft **1**. Right click the SmartForm listed under the HealthLink header to open its actions menu. Select Edit HealthLink Form to reopen the HealthLink referral and complete.

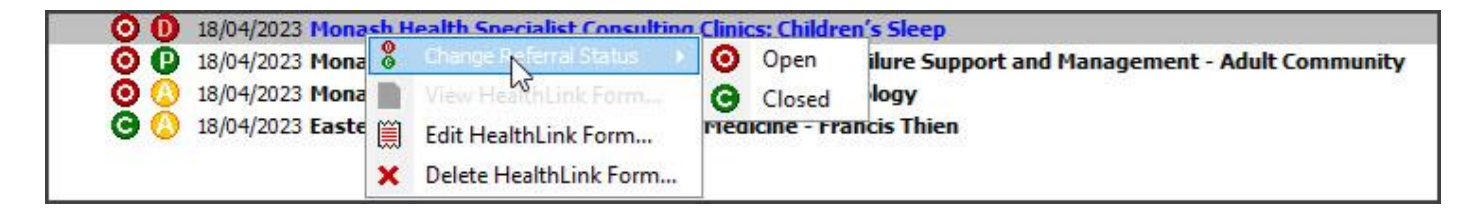

#### **SmartForms status icons**

The right column icons tell you the SmartForm's status. Right-click an item to open its actions menu.

- (D-red) Draft the SmartForm has been parked (saved locally). You can complete and submit at a later time.
- (A-yellow) Awaiting acknowledgment waiting for the service provider to accept or reject the SmartForm.
- (P-green) Processed The destination (e.g. hospital) received the SmartForm.
- (P-crossed out) Failed The destination received but rejected the SmartForm. You will need to recreate it.

# Viewing Acknowledgements for Submitted SmartForm Referrals

Step 1. To view the 'Ack Status' of a, select Referrals and/or Documents Tab.

|               | Summary Views                                                         |
|---------------|-----------------------------------------------------------------------|
| Problems      | Pathology Investigations                                              |
| Referrals     | Radiology Investigations                                              |
| Results       | Letters                                                               |
| Immunisations | HealthLink                                                            |
| Allergies     | 10/08/2023 South Australian Health Referral: Cardiology - Paediatrics |
| Images/ECG    |                                                                       |

Step 2. Once received, a Green P - Processed will appear next to the submitted referral. In ZedMed a Green P – Processed indicates the referral as been Acknowledged.

|               | Summary Views                                                         |
|---------------|-----------------------------------------------------------------------|
| Problems      | Pathology Investigations                                              |
| Referrals     | Radiology Investigations                                              |
| Results       | Letters                                                               |
| Immunisations | HealthLink                                                            |
| Allergies     | 10/08/2023 South Australian Health Referral: Cardiology - Paediatrics |
| Images/ECG    |                                                                       |

# Viewing Notifications received for Submitted SmartForm Referrals

Step 1. To view notifications associated to a submitted referral, select Results Inbox.

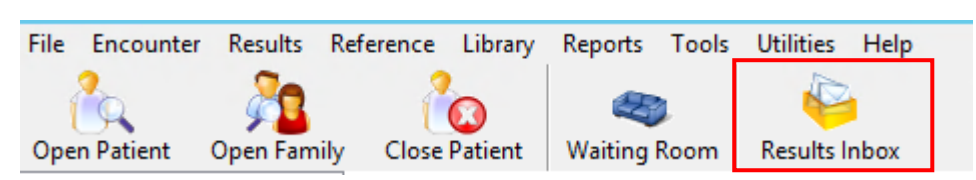

### Step 2. From the Results Inbox click on the Patient notification you wish to view. The message will appear below.

| Result                          | ts                            | _                              |                          |                   |                  |             |       |        |                 | _                              |                            |       |      |                       |                                  |             |                    |
|---------------------------------|-------------------------------|--------------------------------|--------------------------|-------------------|------------------|-------------|-------|--------|-----------------|--------------------------------|----------------------------|-------|------|-----------------------|----------------------------------|-------------|--------------------|
| Sho                             | wing                          | Reco                           | rds:(                    | 1 - 1             | / 1) - 9         | Sorte       | ed By | / Prio | ority [         | Desce                          | nding]                     | _     |      |                       |                                  |             |                    |
| ÷                               | ы                             |                                | ⊩                        | H                 | 酋                | 🏘 🔁 🗟 🚭 😘 🛱 |       |        |                 | et All Results<br>or a Patient | isults Role User Roles 🗸 🗸 |       |      | Use                   | User Provider, Dr Test (DR TEST) |             |                    |
|                                 |                               | Patien                         | t                        |                   |                  |             | Assi  | igned  | То              |                                | Result Rep                 | orted | Date | Result Collected Date | *                                | Result Type | Result Description |
|                                 | 0                             | Hewitt                         | , Step                   | ohanie            | :                |             | Prov  | ider,  | Dr Tes          | st (DR                         | . 18/08/2023               | 3     |      | 18/08/2023            | D                                | ocument     | Notification       |
|                                 |                               |                                |                          |                   |                  |             |       |        |                 |                                |                            |       |      |                       |                                  |             |                    |
|                                 |                               |                                |                          |                   |                  |             |       |        |                 |                                |                            |       |      |                       |                                  |             |                    |
|                                 |                               |                                |                          |                   |                  |             |       |        |                 |                                |                            |       |      |                       |                                  |             |                    |
| <                               |                               |                                |                          |                   | III              |             |       |        |                 |                                |                            |       |      |                       |                                  |             | >                  |
| The                             | ere                           | are 1                          | res                      | ults              | for <            | Use         | r Ro  | oles   | > <b>&lt;</b> P | rovid                          | er, Dr Te                  | st (D | R TE | EST)> currently d     | lisp                             | laying red  | cords 1 - 1.       |
| Result                          | View                          |                                |                          |                   |                  |             |       |        |                 |                                |                            |       |      |                       |                                  |             |                    |
|                                 | ۹                             | <b>Q</b> (                     | 8                        | ¢                 | 6 J              | ŀ           |       | •      | M               | 9                              |                            |       |      | Mousewheel Zoom       |                                  |             | Page 1 of 1        |
| From:<br>Name:<br>Addre<br>DOB: | : SA<br>: Sta<br>ess:<br>25/0 | Heal<br>aphan<br>31 W<br>08/20 | th<br>ie H<br>aymo<br>13 | ewitt<br>uth Sex: | t<br>Street<br>F | ADE         | LAID  | )E 50  | 00              |                                |                            |       |      |                       |                                  |             |                    |
| Decis<br>Decis                  | sion<br>sion                  | : Acc<br>Deta:                 | ept<br>ils:              | I                 |                  |             |       |        |                 |                                |                            |       |      |                       |                                  |             |                    |

#### Step 3. Allocate the notification to the Patient Record by selecting one of the Action buttons

| <                 |       |      |                        | ш                     |                           |                         |                     |                  | >                |
|-------------------|-------|------|------------------------|-----------------------|---------------------------|-------------------------|---------------------|------------------|------------------|
| Result Navigation |       |      | Actions                |                       |                           |                         |                     |                  | -                |
| Eulscreen         | Prior | Next | Routine<br>Appointment | Urgent<br>Appointment | All OK, Notify<br>Patient | Mark Result<br>Complete | Patient<br>Notified | Update<br>Result | 🖊 Cl <u>o</u> se |

#### Step 4. The Notification will then be viewed under the Incoming Documents Tab under Summery Views

|                    | Summary Views           |                |
|--------------------|-------------------------|----------------|
| Attachments        | 0                       | Sort By Date 🗸 |
|                    | 10/08/2023 Notification |                |
| Measurements       |                         |                |
| Medications        |                         |                |
| Incoming Documents |                         |                |

For more information and tutorials on SmartForms visit the HealthLink website

https://au.healthlink.net/products/smart-forms/